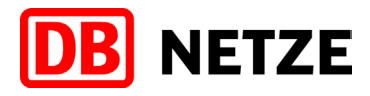

# Verknüpfung äußerer Attribute in Navisworks und Übergabe in Tabellenform

Kurzanleitung

**BIM-Methodik** Digitales Planen und Bauen

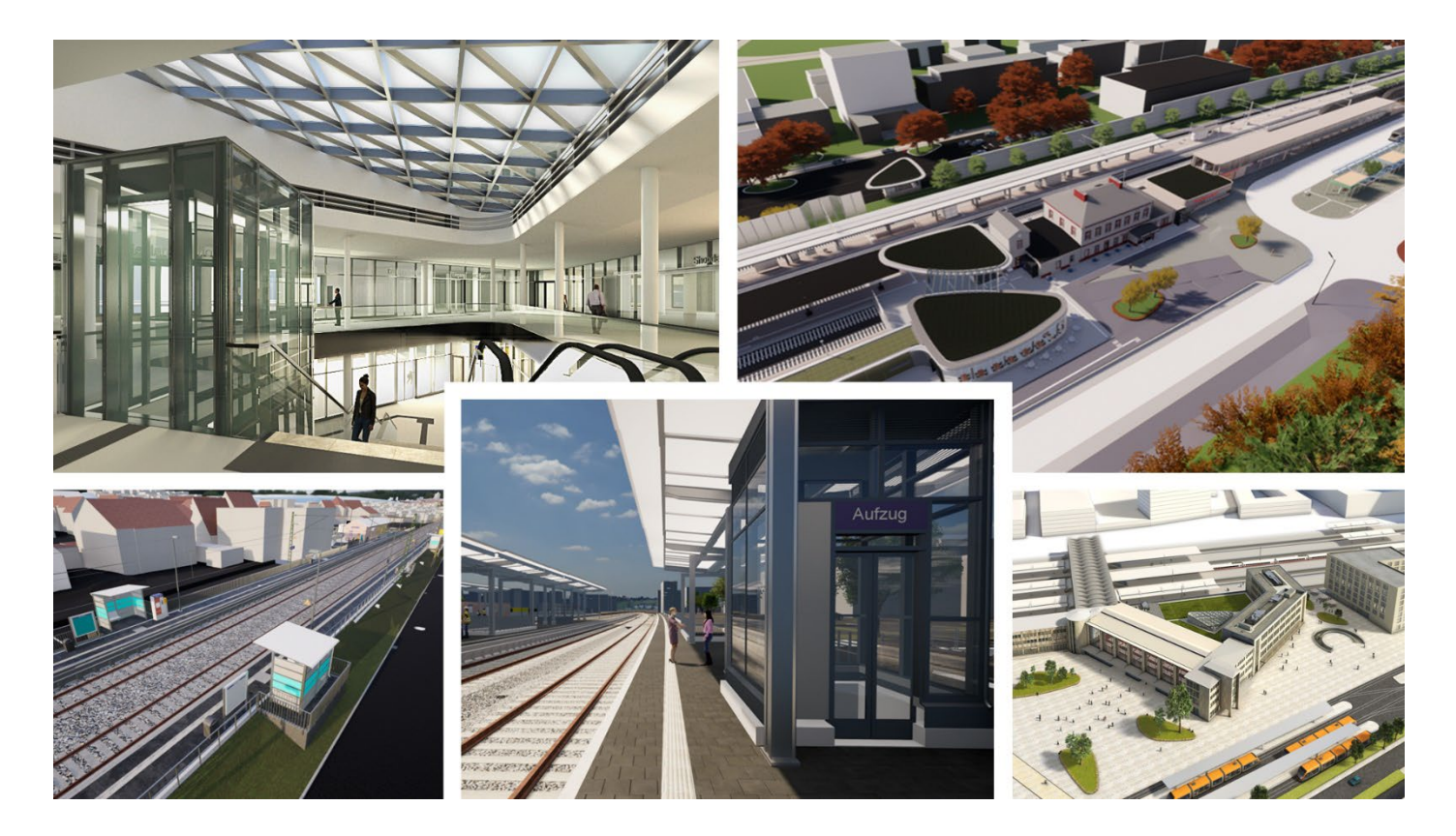

DB InfraGO AG Geschäftsbereich Personenbahnhöfe

I.IPM

Europaplatz 1, 10557 Berlin

# Inhaltsverzeichnis

| Inhaltsverzeichnis                                                   | 2  |
|----------------------------------------------------------------------|----|
| Index                                                                | 3  |
| Geltungsbereich                                                      | 4  |
| 1 Voraussetzungen / Prämissen                                        | 5  |
| 2 Vorgehen                                                           | 6  |
| 2.1 Attribuierung im Modell                                          | 6  |
| 2.2 Einpflegen der äußeren Attribute in die Excel-Tabelle            | 6  |
| 2.3 Schreiben und exportieren der Navisworks-Importdateien           | 7  |
| 2.4 Import der erzeugten Dateien in Navisworks Manage                | 7  |
| 2.5 Sichtbarkeit der Attribute im Modell                             | 9  |
| 2.6 Festschreiben der Informationen in das Modell bzw. die nwd-Datei | 10 |
| 3 Übergabe der Daten in den Betrieb                                  | 11 |

Index

| Nr.: | Version: | Datum: Änderung: N |                                                                                                    | Verfasser: |
|------|----------|--------------------|----------------------------------------------------------------------------------------------------|------------|
| 01   | 1.0      | 24.11.2022         | Erstausgabe auf Basis<br>der in "Anlage A - Digi-<br>tale Bauteilbibliothek<br>und Baustandards" zu<br>den "Vorgaben zur An-<br>wendung der BIM-Me-<br>thodik V2.8 benannten<br>externen Attribute | I.SPM(S)   |
| 02   | 2.0      | 03.06.2024         | Umfirmierung zu DB In-<br>fraGO AG Geschäfts-<br>bereich Personenbahn-<br>höfe, Anpassungen<br>gem. Anlage A - Digi-<br>tale Bauteilbibliothek<br>und Baustandards V<br>3.1                        | I.IPM4     |

Im Änderungsindex sind redaktionelle Änderungen, welche aus Rückmeldungen resultieren, nicht im Einzelnen aufgeführt.

## Geltungsbereich

Dieses Dokument bildet einen möglichen Workflow ab, der als Arbeitshilfe im Projekt verstanden werden kann. Grundlage des Dokumentes sind die Vorgaben zur Anwendung der BIM-Methodik für BIM-Projekte der DB InfraGO AG Geschäftsbereich Personenbahnhöfe. Grundlegende Vorgaben zu Modellinhalten sind dem Kapitel 3 – BIM-Pflichtenheft der Vorgaben zur Anwendung der BIM-Methodik zu entnehmen.

Alle im Dokument aufgeführten Illustrationen sind exemplarisch und dienen lediglich der Veranschaulichung.

Das vorliegende Dokument ist urheberrechtlich geschützt. Der DB InfraGO AG Geschäftsbereich Personenbahnhöfe steht an diesem Dokument das ausschließliche und uneingeschränkte Nutzungsrecht zu.

Jegliche Formen der Vervielfältigung zum Zwecke der Weitergabe an Dritte bedürfen der Zustimmung der DB InfraGO AG Geschäftsbereich Personenbahnhöfe durch die geschäftsverantwortliche Stelle.

Aus Gründen der besseren Lesbarkeit wird auf die gleichzeitige Verwendung der Sprachformen männlich, weiblich und divers (m/w/d) verzichtet. Sämtliche Personenbezeichnungen gelten gleichermaßen für alle Geschlechter.

# 1 Voraussetzungen / Prämissen

Technisch:

- Navisworks Manage
- 64bit ODBC Treiber für Excel (Microsoft Access Database Engine [Versionsnummer abhängig von installierter Office-Version])

### Inhaltlich:

- Alle planungs- und ausführungsrelevanten Attribute (innere Attribute) werden an den Bauteilen gepflegt (Bsp.: "Zustand", s.a. <u>Anlage A - Digitale Bauteilbibliothek und Baustandards</u>)
- Jedes Bauteil trägt das Attribut "Equipment" (s.a. <u>Anlage A Version Digitale Bauteilbiblio-</u> <u>thek und Baustandards</u>) als sog. Mapping-Attribut (eindeutiger Identifikator)
- Nutzung der standardisierten Vorlage-Excelliste mit Equipment-Informationen (Equipmentattribute\_V2.xlsx)
- Nutzung der XML-Datei mit den Datenbankeinstellungen für Navisworks (DB\_SuS\_LoI.xml)

Zusätzliche Hinweise:

- In der Excel-Datei dürfen keine Änderungen der Spalten vorgenommen werden, da hierdurch die Funktionalität der Excel-Makros (Buttons) nicht mehr gewährleistet wird
- Die XML-Datei darf nicht manuell bearbeitet werden, da dies dazu führen würde, dass diese nicht mehr in Navisworks genutzt werden kann

## 2 Vorgehen

## 2.1 Attribuierung im Modell

Die Attribuierung erfolgt in der gewählten CAD-Software bzw. in einer zur Attribuierung geeigneten Softwarelösung. Das Attribut "Equipment" ist an allen Bauteilen mitzuführen und mit den zur Verfügung gestellten 8-stelligen Nummern zu befüllen. Achten Sie darauf, dass das Attribut im Format "Text" angelegt sein muss (sofern noch nicht vorhanden). Hiervon bleiben weitere Anforderungen zur Attribuierung aus den weiteren Vertragsinhalten unberührt.

| BauJ              |          |
|-------------------|----------|
| Ende Gew.         |          |
| HerstellerBez     |          |
| InbtrDatum        |          |
| Klasse            |          |
| SMS-relev.        |          |
| Technischer Platz |          |
| TypBez            |          |
| Equipment         | 10509358 |

## 2.2 Einpflegen der äußeren Attribute in die Excel-Tabelle

Über den Button "Anlagentypen auswählen" können zunächst die Tabelle im sich öffnenden Menü zur Bearbeitung komprimiert werden. Der Abschnitt Stammdaten wird dauerhaft angezeigt, da dieser für jedes Equipment auszufüllen ist. Wie in Excel gewohnt kann dieser über das "+"- Symbol oberhalb der Spalte maximiert bzw. über das "-"-Symbol minimiert werden.

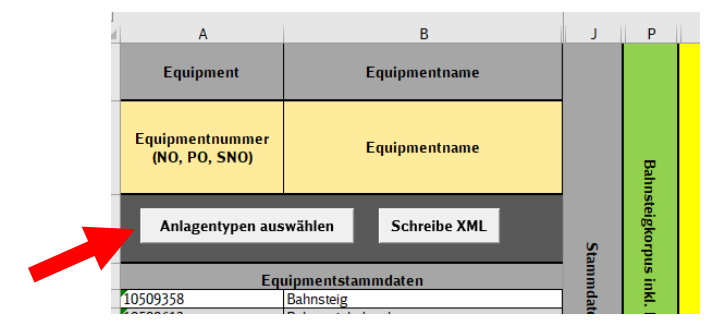

Über das geöffnete Menü (s. nachfolgende Graphik) können die erforderlichen Anlagentypen zur Bearbeitung über die Checkboxen aus- bzw. auch abgewählt werden, wodurch irrelevante Inhalte in der Tabelle ein- bzw. ausgeblendet werden. Über den Button "Alle" werden alle Checkboxen aktiviert und über den Button "Keine" werden alle deaktiviert. Mit dem Button "Auswahl bestätigen" müssen Sie nachfolgend noch Ihre Eingabe bestätigen.

| Auswahl der Anlagentypen                                              | >                  |
|-----------------------------------------------------------------------|--------------------|
| ✓ Beleuchtung ✓ Niederspannungsverteilungsanlagen                     | Alle               |
| ✓ Aufzüge ✓ Uhren                                                     | Auswahl bestätigen |
| <ul> <li>✓ Dynamischer Schriftanzeiger</li> <li>✓ Vitrinen</li> </ul> |                    |
| ₩ Hebeanlagen                                                         |                    |
|                                                                       |                    |

Nachfolgend können die einzelnen Zellen, welche die Attributinhalte darstellen, befüllt werden. Es ist darauf zu achten, dass die Eingaben in der gleichen Zeile bearbeitet werden, in der auch das gewünschte Equipment benannt ist. Der Attributname ist der Spaltenüberschrift in Zeile 2 Verknüpfung äußerer Attribute in Navisworks und Übergabe in Tabellenform, DB InfraGO AG Geschäftsbereich Personenbahnhöfe zu entnehmen.

|    | A                                | В                    | C                 | D        | E             | F         | G          | н          | 1          | J    | Р          | ٧        | AC      | AF   | AK | AM        | AT  |
|----|----------------------------------|----------------------|-------------------|----------|---------------|-----------|------------|------------|------------|------|------------|----------|---------|------|----|-----------|-----|
| 1  | Equipment                        | Equipmentname        | TechnischerPlatz  | Klasse   | HerstellerBez | TypBez    | BauJ       | InbtrDatum | Ende Gew.  |      |            |          |         |      |    |           |     |
| 2  | Equipmentnummer<br>(NO, PO, SNO) | Equipmentname        | Technischer Platz | Klasse   | HerstellerBez | ТурВег    | BauJ       | InbtrDatum | Ende Gew.  |      | Bahn       |          |         |      |    |           |     |
| 3  | Anlagentypen aus                 | wählen Schreibe XML  |                   |          |               |           |            |            |            | Star | steigkorpu | Personer | Persone |      | R  | Geländer, | _   |
| 4  |                                  |                      |                   | Equipmen | tstammdaten   |           |            |            |            | 1    | ŝ.         | Ĩ        | nüb     | e l  | an | Zai       | 른   |
| 5  | 10509358                         | Bahnsteig            |                   | 44501    | DB            |           | 2017       | 02.03.2017 | 02.03.2020 | đ    | <u>ē</u>   | Ē        | Ē.      | ie I | Pe | , đ       | - E |
| 6  | 10500612                         | Bahnsteigbeleuchtung |                   | 44502    | DB            |           | 2018       | 16.10.2018 | 16.10.2020 | ŝ    | 5          | 9        | 1       |      | -  | 8         |     |
| 7  | 10420439                         | Wetterschutzhaus     |                   | 43301    | DB            | Typ 1     | 2017       | 14.05.2017 | 14.05.2019 |      | 2          | 3        | Ē       |      |    | 3.        |     |
| 8  | 10499144                         | Aufzug               |                   | 44902    | DB            |           | 2017       | 30.06.2017 | 30.06.2019 |      | 5          | 60       | 90      |      |    | are       |     |
| 9  | 10508793                         | Geländer             |                   | 36200    | DB            |           | 2017       | 27.01.2017 | 27.03.2019 |      | 3          |          |         |      |    |           |     |
| 10 |                                  |                      |                   |          |               |           |            |            |            |      | 2          |          |         |      |    |           |     |
| 11 |                                  |                      |                   |          |               |           |            |            |            |      |            |          |         |      |    |           |     |
| 13 |                                  |                      |                   |          |               |           |            |            |            |      |            |          |         |      |    |           |     |
| 14 |                                  |                      | A                 | usprägu  | ngen de       | r Attribu | ıte (Attri | butinha    | lte) sind, |      |            |          |         |      |    |           |     |
|    |                                  |                      |                   |          |               | _         |            |            |            | _    |            |          |         |      |    |           |     |
|    |                                  |                      | S                 | ofern mö | öglich, p     | er Dropo  | lown au:   | swählba    | r          | - 1  |            |          |         |      |    |           |     |
|    |                                  |                      |                   |          |               | •         |            |            |            |      |            |          |         |      |    |           |     |

#### 2.3 Schreiben und exportieren der Navisworks-Importdateien

Über den Button "Schreibe XML" wird im Hintergrund die bereits im Ordner vorhandene XML-Datei überschrieben. Wichtig ist, dass diese immer noch im gleichen Ordner wie die Tabelle liegt.

Zusätzlich wird in dem Ordner eine neue Excel-Tabelle erstellt, welche auf die Inhalte reduziert ist, die durch den Bearbeiter eingegeben wurden. Die Datei sollten Sie bestenfalls auch in diesem Ordner belassen. Die erzeugte Datei trägt die Bezeichnung "Equipmentattribute\_V1\_NWD-Importfile.xlsx".

Das Erzeugen der Dateien kann einen kurzen Moment in Anspruch nehmen (i.d.R. < 1 Min.)

#### 2.4 Import der erzeugten Dateien in Navisworks Manage

Nachdem Öffnen/Einlesen des zugehörigen Modells in Navisworks Manage, kann mit der Verknüpfung der erzeugten Dateien begonnen werden. Hierzu wird wie folgt vorgegangen:

- 1. "DataTools" im Menü unter Start im Abschnitt Extras auf anklicken AA 👤 ٥ Stichwort oder Frage eingeben  $\times$ 🤁 Aktualisieren + -× = 2 R ì 🕅 Alles zurücksetzen 👫 Batch Utility Animator TimeLiner Quantification DataTools Anfügen Auswählen App Manager Datei- optionen Scripter Desiglet -
- 2. Im nachfolgenden Fenster auf "Importieren" klicken

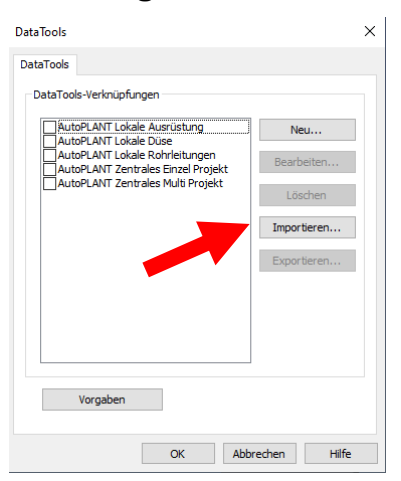

3. Im geöffneten Fenster zur erzeugten XML-Datei navigieren, auswählen und nachfolgend auf "Öffnen" klicken

| N Öffnen       |               |                           |                  | ×         |
|----------------|---------------|---------------------------|------------------|-----------|
| Suchen in:     | Navisworks-Wo | orkflow_V1.0 ~            | G 🤌 📂 🛄          |           |
| × N            | lame          | ^                         | Änderungsdatum   | Тур       |
| Schnellzugriff | DB_SuS_Lol.xi | ml 🗾                      | 17.12.2021 15:02 | XML       |
| Desktop        |               |                           |                  |           |
| -              |               |                           |                  |           |
| Bibliotheken   |               |                           |                  |           |
| Dieser PC      |               |                           |                  |           |
| ج 🔮            |               |                           |                  | >         |
| Netzwerk       | ateiname:     | DB_SuS_LoI xml            | ~                | Öffnen    |
| Da             | ateityp:      | DataTools Dateien (* xml) | ~                | Abbrechen |

4. Aktivieren der Checkbox neben "DB\_SuS" und nachfolgend auf "Bearbeiten" klicken

| DataTools DataTools-Verknüpfungen AutoPLANT Lokale Ausrüstung AutoPLANT Lokale Rohrleitungen AutoPLANT Tentales Einzel Projekt AutoPLANT Zentrales Multi Projekt JB_SuS Importieren                                                    | ×              | ataTools                                                                                                  |  |
|----------------------------------------------------------------------------------------------------|----------------|----------------------------------------------------------------------------------------------------|--|
| DataTools-Verknüpfungen         AutoPLANT Lokale Ausrüstung         AutoPLANT Lokale Düse         AutoPLANT Lokale Rohrleitungen         AutoPLANT Zentrales Einzel Projekt         AutoPLANT Zentrales Multi Projekt         DB_Sus   |                | JataTools                                                                                                 |  |
| AutoPLANT Lokale Ausrüstung       Neu         AutoPLANT Lokale Düse       Bearbeiten         AutoPLANT Lokale Rohrleitungen       Bearbeiten         AutoPLANT Zentrales Einzel Projekt       Löschen         DB_Sus       Importieren |                | DataTools-Verknüpfungen                                                                                   |  |
| AutoPLANT Lokale Rohrleitungen      AutoPLANT Zentrales Einzel Projekt        AutoPLANT Zentrales Multi Projekt                                                                                                    | Neu            | AutoPLANT Lokale Ausrüstung<br>AutoPLANT Lokale Düse                                                      |  |
| ☑ 3B_Sus     Löschen       Importieren                                                                                                    | Bearbeiten     | AutoPLANT Lokale Rohrleitungen<br>AutoPLANT Zentrales Einzel Projekt<br>AutoPLANT Zentrales Multi Projekt |  |
| Importieren                                                                                                    | Löschen        | DB_SuS                                                                                                    |  |
|                                                                                                    | Importieren    |                                                                                                    |  |
| Exportieren                                                                                                    | Exportieren    |                                                                                                    |  |
|                                                                                                    |                |                                                                                                    |  |
|                                                                                                    |                |                                                                                                    |  |
|                                                                                                    |                |                                                                                                    |  |
| Vorgaben                                                                                                    |                | Vorgaben                                                                                                  |  |
| OK Abbrechen Hilfe                                                                                                    | bbrechen Hilfe | OK Abb                                                                                                    |  |

5. Verbindung zur Import-Tabelle "Equipmentattribute\_V1\_NWD-Importfile.xlsx" herstellen. Hierzu wird unter "ODBC-Treiber" nachfolgend dargestellte Einstellung ausgewählt. Anschließend auf "Einrichten..." klicken.

| Name                                                                                   | Felder                             |                              |
|----------------------------------------------------------------------------------------|------------------------------------|------------------------------|
| DB_SuS                                                                                 | Feldname                           | Anzeigenname                 |
| Verbindung                                                                             | Equipment                          | Equipmentnummer (NO, PO, SNC |
| ODBC-Treiber                                                                           | Equipmentname                      | Equipmentname                |
| Microsoft Excel Driver (*.xls, *.xlsx, *.xlsm, *.xlsb)                                 | asse                               | Klasse                       |
|                                                                                        | flen. Pez                          | HerstellerBez                |
| DRIVER={Microsoft Excel Driver (*.xls, *.xlsx, *.xlsm, *.xlsb)};                       | TypBez                             | TypBez                       |
|                                                                                        | BauJ                               | BauJ                         |
|                                                                                        | InbtrDatum                         | InbtrDatum                   |
|                                                                                        | Ende Gew.                          | Ende Gew.                    |
| Während Anwendungslebensdauer bereithalten                                             | Bahnsteig_LAENGE                   | LAENGE                       |
|                                                                                        | Bahnsteig_BAUWEISEBAHNSTEIG        | BAUWEISE_BAHNSTEIG           |
| SQL-Zeichenfolge                                                                       | Bahnsteig_FLAECHEBAHNSTEIG         | FLAECHE_BAHNSTEIG            |
| SELECT * FROM [Equipmentliste\$] WHERE "Equipment" = %prop("Komponente", "Equipment"); | Bahnsteig_BEREICHNICHT_OEFFENTLICH | BEREICH_NICHT_OEFFENTLICH    |
|                                                                                        | Bahnsteig_BLINDENLEITSTREIFEN      | BLINDENLEITSTREIFEN          |
|                                                                                        | GeZaBa_Laenge                      | LAENGE                       |
|                                                                                        | Beleuchtung_ZPMLKSUMME             | ZPM_LK_SUMME                 |
| ~                                                                                      | Beleuchtungsmaste MATERIAMAST      | MATERIAL MAST                |

6. Im geöffneten Fenster, wie dargestellt, die entsprechende Einstellung unter "Version" auswählen. Anschließend auf "Arbeitsmappe auswählen" klicken.

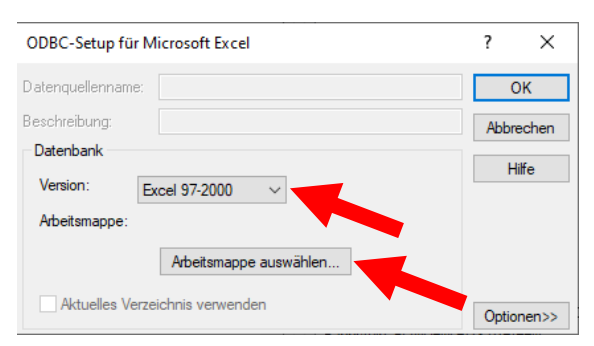

7. Unter Dateityp "Alle Dateien (\*.\*) auswählen. Zur Import-Exceldatei (Equipmentattribute\_V1\_NWD-Importfile.xlsx) navigieren, diese auswählen und mit "OK" bestätigen.

| Arbeitsmappe auswählen                                                                                                    |                                                                                         | ×                                            |
|----------------------------------------------------------------------------------------------------|-----------------------------------------------------------------------------------------|----------------------------------------------|
| Datenbankname<br>ntattribute_V1_NWD-Importfile.xlsxi<br>2022-02-22_Arbeitshilfe_NWD<br>DB_Su6_Lol.xml<br>Equipmentattribute_V1.xlsm<br>[Couinemtartibute_V1.wWD]<br>ÜbergabeBetrieb_NaviworksA<br>Werbig_Equipment-Test.nwl | Verzeichnisse:<br>d:\<br>USERS<br>BKU<br>RENESEEBOTH<br>DESKTOP<br>NAVISWORKS<br>Archiv | OK<br>Abbrechen<br>Hilfe<br>Schreibgeschützt |
| Dateityp:<br>Alle Dateien (*.*)                                                                                                    | Laufwerke:                                                                              | Netzwerk                                     |

8. Alle weiteren noch geöffneten Fenster können über "OK" geschlossen werden.

## 2.5 Sichtbarkeit der Attribute im Modell

Die über die Tabelle mit dem selektierten Bauteil verknüpften Informationen können nun in den Eigenschaften im Reiter "DB\_SuS" eingesehen werden.

| <b>^</b>           | Eigenschaften                                                                                                    | _,@ ×     |
|--------------------|----------------------------------------------------------------------------------------------------|-----------|
| OBEN<br>VORNE<br>S | Eigenschaften           Element-ID         Komponente         Phase erstellt         Revit-Typ         TimeLiner         DB_SuS           Eigenschaft         Weit         Eguipmentnummer (NO, PO, SNO)         10500612         Equipmentname           Russe         44502,000         HerstellerBez         DB         Babau         2018,000           InbtrDatum         02:00:00 16.10         2018,000         For the SumMer         Seconda Summer | € ×<br>•• |
|                    | ATERIAL_MAST Aluminium                                                                                                    |           |
|                    | ANZAHL_LOSTITUTIE 5                                                                                                    |           |
| L.Q.               |                                                                                                    |           |

Hinweis: Sollte an dieser Stelle der Reiter "DB\_SuS" nicht angezeigt werden, obwohl alle vorherigen Schritte korrekt umgesetzt wurden und für dieses Bauteil (Equipment) auch Daten in der Tabelle hinterlegt sind, kann dies darauf zurückzuführen sein, dass die Verknüpfung mit dem Attribut "Equipment" nicht erfolgreich war. Die Standardeinstellung ist so konfiguriert, dass im Reiter "Komponente" nach dem Attribut gesucht wird, dies kann jedoch unter Umständen (je nach CAD-Software oder auch Exporteinstellungen) zu diesem Fehler führen. Die Einstellung kann jedoch nachträglich manuell angepasst werden. Hierzu muss in das in Schritt 5 dargestellte Konfigurationsfenster zurückgekehrt und dort eine Änderung vorgenommen werden. Um die korrekte Verknüpfung zu gewährleisten, muss der Name des Reiters ausgetauscht werden (Standardeinstellung: "Komponente").

| ELECT * FROM [Equipmentlistes] | WHERE "Equipment | nt"= %pr p("Komp | onente", Equipmer | nt"); / |
|--------------------------------|------------------|------------------|-------------------|---------|
|                                |                  |                  |                   |         |
|                                |                  |                  |                   |         |
|                                |                  |                  |                   |         |

#### 2.6 Festschreiben der Informationen in das Modell bzw. die nwd-Datei

Wie gewohnt kann das Modell für die Weiterverwendung der kostenlosen Software Navisworks Freedom als .nwd-Datei publiziert werden. Hierbei ist darauf zu achten, dass die Checkbox bei "Datenbankeigenschaften integrieren" aktiviert ist. Die Daten aus der Excel werden hierdurch festgeschrieben, was bedeutet, dass die direkte Verknüpfung mit der Datenbank aufgelöst wird. Änderungen an der Excel-Tabelle werden entsprechend nicht mehr übertragen, dies verhält sich in Navisworks Manage hingegen anders (Verbindung/Synchronisation mit der Excel-Tabelle bleibt bestehen).

| Publizieren ×                           |
|-----------------------------------------|
| Titel                                   |
| ~                                       |
| Thema                                   |
| ×                                       |
|                                         |
| Publiziert von                          |
| ~ ·                                     |
| Publiziert für                          |
| ×                                       |
| Urheberrecht                            |
| Stichwörter                             |
| ✓                                       |
| Kommentare                              |
| ~                                       |
| Kennwort                                |
| Kennwort anzeigen                       |
| Erlischt                                |
| 03.03.2022                              |
| Kann erneut gespeichert werden          |
| Beim Öffnen anzeigen                    |
| ReCap- und Texturdaten einbetten        |
| 🗹 Datenbankeigenschaften integrieren    |
| Export von Objekteigenschaft verhindern |
| OK Abbrachas                            |
| OK Abbrechen                            |

# 3 Übergabe der Daten in den Betrieb

Gemäß Vorgaben zur Anwendung der BIM-Methodik sind die in der Ausgangstabelle definierten Attribute an den Betrieb für die SAP-PM-Integration zu übergeben. Die Übergabe kann mittels der Tabelle "Equipmentattribute\_V2" an den zuständigen POV-Bearbeiter erfolgen.